# Valero Texas Open ACCOUNT MANAGER GUIDE

#### **Account Manager on Computer or Mobile Device**

- To begin, visit: am.ticketmaster.com/ValeroTexasOpen
- Once you are logged into Account Manager, select "Manage Tickets" at the top of your screen to view your ticket inventory

\*On your mobile device select the side bar at the top left corner of the page, then select "Manage Tickets"

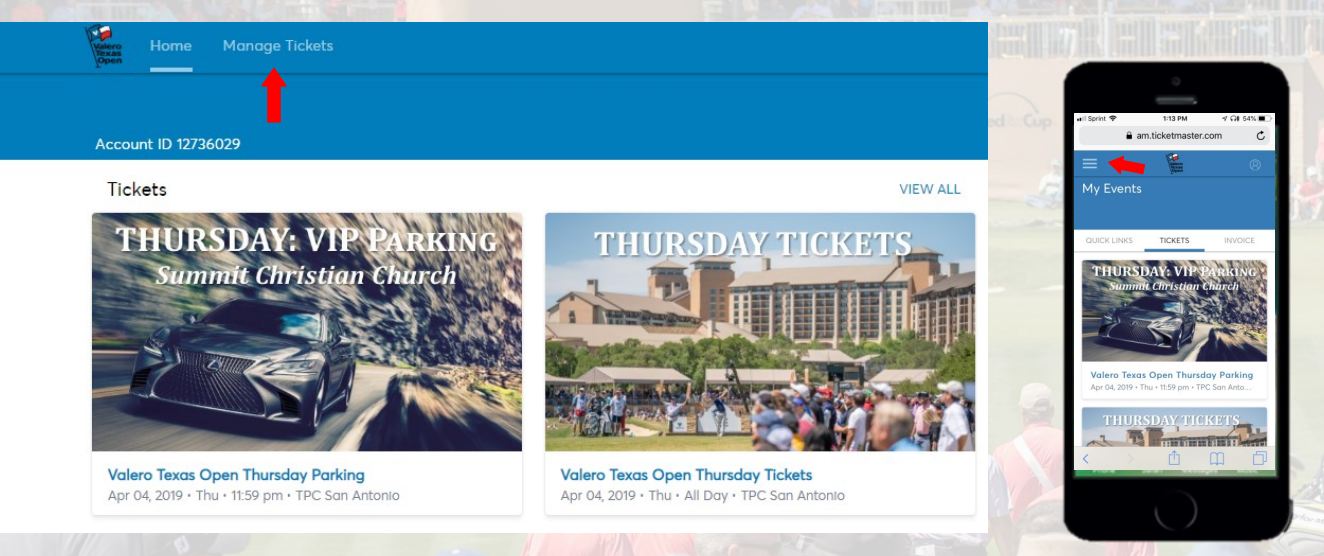

 From here you have the ability to transfer tickets and parking within the individual days/events, or you can bulk transfer tickets across multiple days

| Viero<br>Home Manage Tickets                 |                                            |   |               | Tr. |                                                              |                                      |                                                                                                    |
|----------------------------------------------|--------------------------------------------|---|---------------|-----|--------------------------------------------------------------|--------------------------------------|----------------------------------------------------------------------------------------------------|
| Transfer                                     |                                            | Q | Find an event |     | ail Sprint ♥<br>₽ am.ti                                      | 2:40 PM ଏ ଭା<br>icketmaster.com      | 42% 🗩                                                                                                    |
| APR 4<br>2019 Thu + 11:59 pm                 | Open Thursday Parking<br>• TPC San Antonio |   |               |     | Transfer                                                     | Find on event                        | 8<br>NC                                                                                                    |
| APR 4<br>2019 Thu + All Day +                | Open Thursday Tickets<br>TPC San Antonio   |   |               | 1   | Valero Texas O<br>Parking<br>Apr 04, 2019 - Thu -<br>Antonio | pen Thursday<br>• 11:59 pm - TPC San | 1. Contraction of the second second s |
| APR 5<br>2019 Frit - 11:59 pm -              | Open Friday Parking<br>TPC San Antonio     |   |               |     | THURST                                                       |                                      |                                                                                                    |
| APR 5 Valero Texas<br>2019 Fri - All Day • T | Open Friday Tickets<br>PC San Antonio      |   |               |     | < >                                                          |                                      | ð                                                                                                    |

# **Individual Day Transfers**

- To transfer tickets/parking for an individual day, click on the day you would like to transfer from
- Once on the individual day's page, select "Transfer"

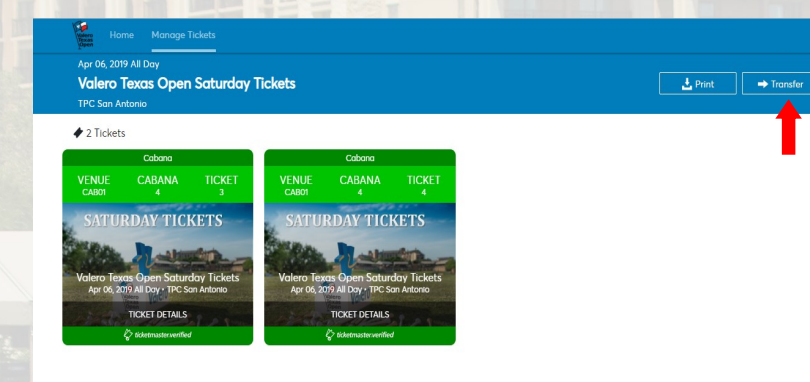

 Select the box(s) corresponding to the ticket numbers you would like to transfer, then select "Transfer"

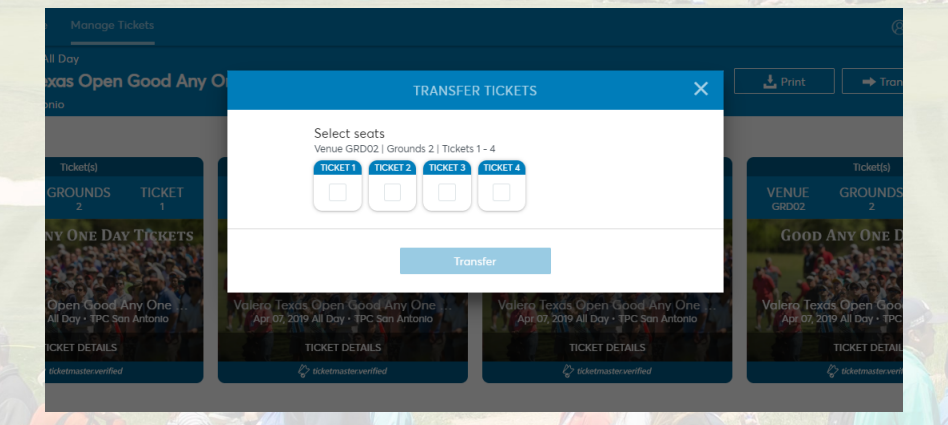

 Enter the recipient's First Name, Last Name, and Email Address and select "Transfer"

| Apr 07, 2019 All Day<br>Valero Texas Open Good Any O<br>TPC San Antonio | < TRANSF                            | ER TICKETS               | X Print → Trans                        | sfer    |
|-------------------------------------------------------------------------|-------------------------------------|--------------------------|----------------------------------------|---------|
| ✤ 4 Tickets                                                             | Selection                           | Recipient Details        |                                        |         |
| Ticket(s)                                                               | Venue GRD02   Grounds 2   Ticket 1  | First Name * Last Name * | Ticket(s)                              |         |
| VENUE GROUNDS TICKET                                                    | Venue GRD06   Grounds 1   Ticket 23 |                          | VENUE GROUNDS                          |         |
| GOOD ANY ONE DAY TICKETS                                                |                                     | Email Adaress *          | GOOD ANY ONE D                         | AY      |
| Valero Texas Open Good Any One                                          |                                     | Optional Message         | Valero Texas Open Goo                  | A CRUCA |
| Apr 07, 2019 All Day • TPC San Antonio                                  |                                     |                          | Apr.07, 2019 All Day • TPC             | San     |
| TICKET DETAILS                                                          | Cancel                              | Transfer                 | TICKET DETAIL                          | in.     |
| Ç> ticketmaster.verified                                                |                                     |                          | \$\overline\$ ticketmasterverification | ed.     |
|                                                                         |                                     |                          |                                        |         |
|                                                                         |                                     |                          |                                        |         |

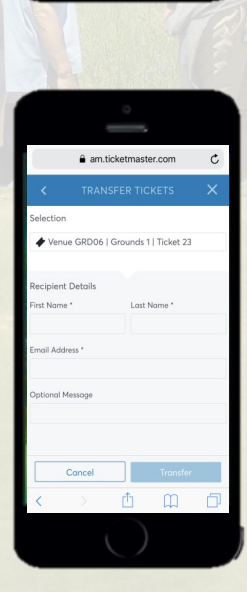

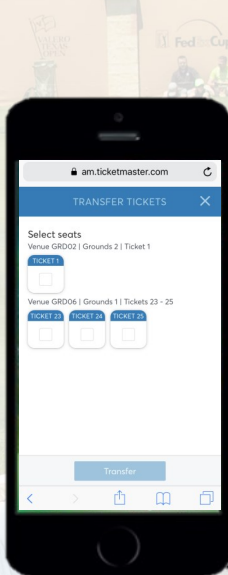

-----

### **Bulk Management Transfers**

- To bulk transfer tickets, select the "Transfer" button on the Manage Tickets page
- Select "Select All" to bulk transfer tickets across all available events, or select the individual days you wish to transfer, and click "Next"

| Valero Home Man        | nage Tickets                                                              |                 |     | all Sprint 🗢   | 3:41 PM<br>am.ticketmaster.com                    | -7 32% 🔳              |
|------------------------|---------------------------------------------------------------------------|-----------------|-----|----------------|---------------------------------------------------|-----------------------|
| Transfer               |                                                                           | Q Find an event |     | =              |                                                   | 8                     |
| THURSDAY, VIP Southese |                                                                           |                 |     | 2 Tickets      | Cabana                                            |                       |
| APR 2019               | Valero Texas Open Thursday Parking       Thu • 11:59 pm • TPC San Antonio |                 |     | VENUE<br>CABOI | CABANA TIC<br>4<br>JRDAY TICKETS                  | скет<br>з<br><b>S</b> |
| THURSDAY THEREES       | 24 Valero Texas Open Thursday Tickets                                     |                 |     | Valara         | Re Wat Saturday                                   | Tie                   |
| PROAT OF PROAT         | The field of the contractions                                             |                 |     | 04/06/2        | 1019 All Day • TPC San Anto<br>Entry Info: CABANA | onio                  |
| APR<br>2019            | Valero Texas Open Friday Parking       Fri • 11:59 pm • TPC San Antonio   |                 | ERO |                | Add to<br>Apple Wallet                            |                       |
| FRIDAY TICKETS         |                                                                           |                 |     | VIEW           | BARCODE • TICKET DETAIL                           | LS                    |
| 2019                   | Valero Texas Open Friday Tickets Fri • All Day • TPC San Antonio          |                 |     | < >            | → Iransfer                                        |                       |
|                        |                                                                           |                 |     |                | $\sim$                                            |                       |

• In the first pop up asking to transfer same seats across events, select "No"

|                                     | TRANSFER - SELECT TICKETS                                               | ×   |
|-------------------------------------|-------------------------------------------------------------------------|-----|
| • 11:59 pm • "                      | Transfer same seat(s) and/or parking ticket(s) for all selected events? |     |
| e <b>ro Texas C</b><br>All Day • Th | No                                                                      | Yes |

# **Bulk Management Transfers**

• In the next pop up choose "Select All", or within each event select the boxes next to the tickets you wish to transfer, then click "Next"

|                                      | TRANSFER - SELECT TICKETS | ×    | States and        | am.ticketmaster.com       |
|--------------------------------------|---------------------------|------|-------------------|---------------------------|
| Valero Texas O                       | 2 Event(s) selected       | ~    |                   | TRANSFER - SELECT TICKETS |
|                                      | Select All (2)            |      | The second second | Select All (2)            |
| Thu · All Day · Ti                   | Venue CAB01, Cabana, 3    |      |                   | Venue CAB01, Cabana, 3    |
| Valero Texas C<br>Fri + 11:59 pm + T | Venue CAB01, Cabana, 4    |      |                   | Venue CAB01, Cabana, 4    |
| Valero Texas C<br>Fri • All Day • TP | Cancel                    | Next |                   | Cancel Next               |
|                                      |                           | _    |                   | < > 🖞 🌐 🗇                 |

Enter the recipient's First Name, Last Name, and Email Address then select "Transfer"

|                                                                        |                                     |                                               | -772    | 141                                             | 6-5     |                                   |                       |        |
|------------------------------------------------------------------------|-------------------------------------|-----------------------------------------------|---------|-------------------------------------------------|---------|-----------------------------------|-----------------------|--------|
| Apr 07, 2019 All Day<br>Valero Texas Open Good Any O                   | < TRANSFE                           | R TICKETS                                     | × ±Prin | ⊗ W<br>t → Transfer                             |         | am.ticl                           | ketmaster.com         | ۍ<br>× |
| TPC San Antonio                                                        | Selection                           | Recipient Details<br>First Name * Last Name * |         | Ticket(s)                                       | S       | ilection                          | irounds 1   Ticket 23 | 3      |
| VENUE GROUNDS TICKET<br>GR002 2 1                                      | Venue GRD06   Grounds 1   Ticket 23 | Email Address *                               |         | IE GROUNDS<br>6 1                               | R       | rcipient Details<br>rst Name *    | Last Name *           |        |
| Valero Texas Open Good Any One<br>April 2016 All bay - TPC san Antonio |                                     | Optional Message                              | Valero  | Texds Open Good Ar<br>07 2019 All Day + TPC San | Er<br>O | nail Address *<br>ptional Message |                       |        |
| TICKET DETAILS                                                         | Cancel                              | Transfer                                      |         | TICKET DETAILS                                  | [       | Cancel                            | Transfer              |        |
|                                                                        |                                     |                                               |         |                                                 |         |                                   |                       |        |

#### Using the PGA TOUR App

To get started, please download the PGA TOUR App.

 Click on the drop down menu in the top right corner.

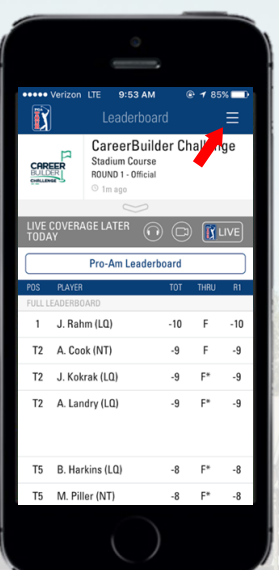

- Click on the "MY TOUR" button in the bottom left corner.
- Click on the "My Tickets" button.
- You will be prompted to log into a TOUR Account.
- If you do not have an existing account, create a new one.
- Once you have created your PGA TOUR Account, please sign in to your Valero Texas Open Account Manager with the email and password provided to you
- If you were not provided a password, click forgot password to create your own.

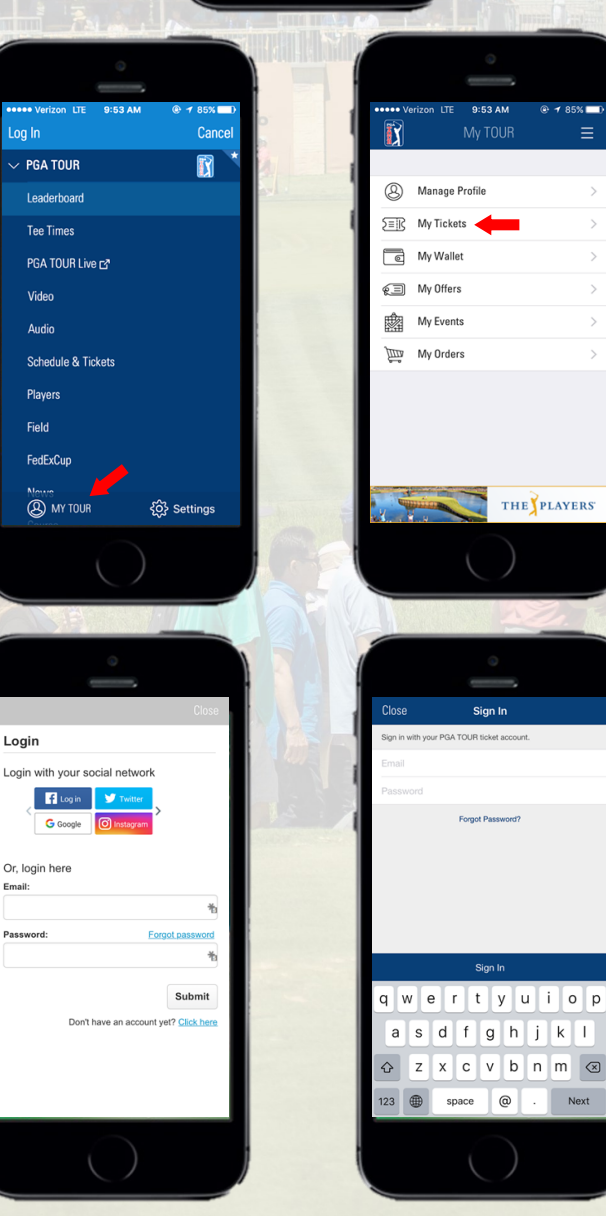

- You will be able to see your available tickets in your account.
- Select the day you would like to access, then click "Send".

#### \*PGA TOUR App can only send one seat group at a time\*

- Select the ticket you would like to transfer.
- Click "SEND TO".
- Choose from "Select From Contacts" or "Manually Enter A Recipient" to choose recipient for tickets
- For "Manually Enter A Recipient", enter the recipient's First Name, Last Name, and Email or Phone Number.
  - You may include a note with this transfer.
- If the information all looks correct, click "Send Tickets"
- Your sent tickets will now show they have been sent to chosen recipient

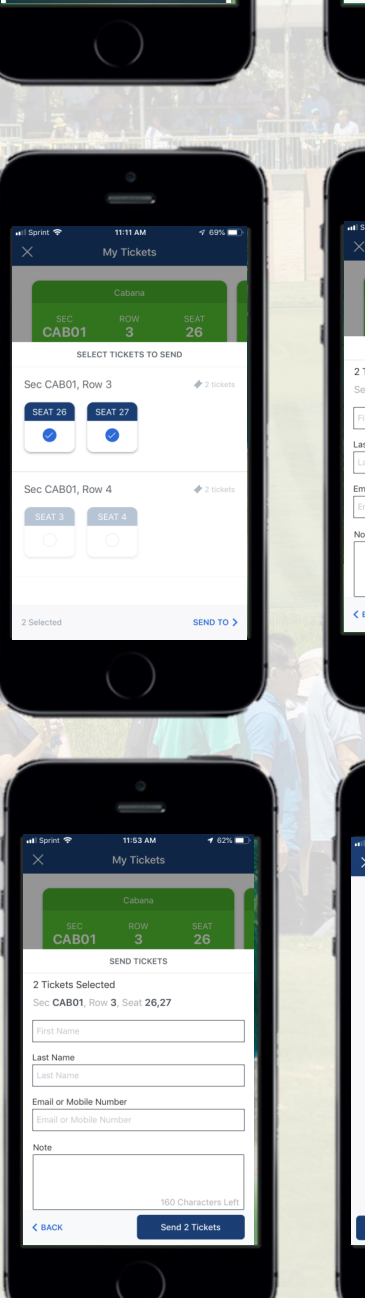

PT

RIDAY: VIP

o Texas Open Friday Parking

| Valero Texas Open Thursday T<br>Thu, Apr 4, 11:59pm • TPC San Antonio |
|-----------------------------------------------------------------------|
| Entry Gate<br>CABANA                                                  |
| Add to Apple Wallet                                                   |
| View Barcode Ticket Details                                           |
| $\zeta$ ticketmaster verified                                         |
|                                                                       |
| → Send                                                                |
| $\bigcirc$                                                            |
|                                                                       |
| 0                                                                     |
|                                                                       |
| uil Sprint ♥ 11:53 AM 4 62% ■)<br>X My Tickets                        |
|                                                                       |
| Cabana                                                                |
| CAB01 3 26                                                            |
| SEND TICKETS                                                          |
| 2 Tickets Selected<br>Sec CAB01, Row 3, Seat 26,27                    |
| First Name                                                            |
| Last Name                                                             |
| Last Name                                                             |
| Email or Mobile Number                                                |
| Email or Mobile Number                                                |
| Note                                                                  |
| 400 Ohana dara 1 afte                                                 |
| BACK Send 2 Tickets                                                   |
|                                                                       |
| $\bigcirc$                                                            |
| A.                                                                    |
| 6                                                                     |

Mv Tickets

as Open Friday Tick

My Ticke